| 1  | Script for Plotting demonstration and exercise                                           |
|----|------------------------------------------------------------------------------------------|
| 2  | ATM419/563 Spring 2024                                                                   |
| 3  |                                                                                          |
| 4  | This demo illustrates some plotting that can be done from GRIB and NetCDF files          |
| 5  |                                                                                          |
| 6  | * setup [slide 5] *                                                                      |
| 7  | * move to your lab space                                                                 |
| 8  | \$ lab                                                                                   |
| 9  |                                                                                          |
| 10 | * make a directory in your lab space called <b>PLOTTING</b> , and move into it           |
| 11 | \$ mkdir PLOTTING                                                                        |
| 12 | \$ cd PLOTTING                                                                           |
| 13 |                                                                                          |
| 14 | * copy the notebooks from \$LAB/PLOTTING                                                 |
| 15 | \$ cp \$LAB/PLOTTING/*ipynb .                                                            |
| 16 |                                                                                          |
| 17 | * link to the GRIB file we will use                                                      |
| 18 | \$ ln -s \$LAB/DATA/BOULDER/20211230_12/hrrr.t12z.wrfnatf04.grib2 .                      |
| 19 |                                                                                          |
| 20 | * launch ARCC Jupyterlab. Select "batch – 4 cores, 16GB, 8 hours"                        |
| 21 | If you are NOT presented with the drop down menu, please do this:                        |
| 22 | → File menu > Hub Control Panel                                                          |
| 23 | $\rightarrow$ Press "Stop My Server" button                                              |
| 24 | $\rightarrow$ Then select "Start My Server"                                              |
| 25 | ightarrow Select "batch – 4 cores, 16GB, 8 hours" from the drop-down menu                |
| 26 | ➔ 16GB is needed for one of the notebooks to work properly                               |
| 27 |                                                                                          |
| 28 | * you may start in your home directory. If so,                                           |
| 29 | $\rightarrow$ click the LAB link                                                         |
| 30 | $\rightarrow$ click on PLOTTING folder                                                   |
| 31 | $ ightarrow$ launch GRIB_plot_example.ipynb and WRF_plot_example.ipynb                   |
| 32 |                                                                                          |
| 33 |                                                                                          |
| 34 | <ul> <li>remember to go to File menu and select Close and Halt to finish demo</li> </ul> |
| 35 |                                                                                          |